# 吉林 e 章通(手机盾) 使用手册

2020年2月

一、 安装吉林 e 章通

1. 您可扫描如下二维码下载安装包(目前仅提供安卓版本)

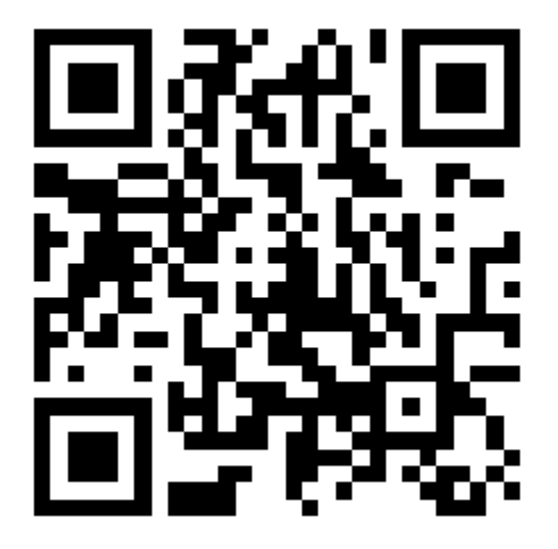

2. 根据提示完成下载

| 下载                               |       |
|----------------------------------|-------|
| 文件名: jl_e_stamp.<br>大小: 14.45 MB | apk 🥂 |
| 取消                               | 立即下载  |

## 3. 安装(如有权限申请,请点击允许)

| Ø                                                  | Ø                                            |  |  |
|----------------------------------------------------|----------------------------------------------|--|--|
| <b>e章通</b><br>安装来源:浏览器                             | <b>e章通</b><br>安装来源:浏览器                       |  |  |
| 新权限                                                | ① 该应用安装来源未告知应用是否符合《华为<br>终端质量检测和安全审查标准》。     |  |  |
| 全部权限 4 ~                                           | 新权限                                          |  |  |
|                                                    | 全部权限 4 >>                                    |  |  |
| 是否允许"浏览器"安装应用?                                     |                                              |  |  |
| 设备和个人数据容易受到外部来源应用<br>的攻击,点击"允许"表示您同意承担由<br>此带来的风险。 | 通过华为应用市场获取符合华为终端质量检测和安全审查标准的应用。<br>去华为应用市场查找 |  |  |
| 一 不再提示                                             | 继续安装                                         |  |  |
| 禁止                                                 | 取消                                           |  |  |

# 二、 首次使用

## 1. 法人新用户注册

▶ 目的

法人账号用于申请此法人单位的印章。

## ▶ 点击法人注册

| 吉林省统一身份认证          | 吉林省统一身份认证              |  |
|--------------------|------------------------|--|
| <b>个人用户</b> 法人用户   | 个人注册 法人注册              |  |
| 请输入手机号/身份证号/账号<br> | 请选择法人类型 >              |  |
|                    | 请输入企业全称/机构全称           |  |
| 登录                 | 请输入统一社会信用代码            |  |
| 忘记密码               | 请输入法定代表人姓名             |  |
|                    | 公民身份证 >                |  |
|                    | 请输入法定代表人证件号码           |  |
| $\sim$             | 下一步                    |  |
| 新用户注册              | 注册即视为同意《吉林政务服务网用户注册协议》 |  |

按照栏位提示,输入正确的法人信息,完成注册。

## ▶ 常见问题

问题 1: 第一次注册, 提示用户已存在?

答:您可能在注册时提示用户已存在,这可能是您曾经注册过吉林政务服务网,如果您 知道密码则可直接尝试登陆,如忘记密码可通过"忘记密码"功能重新设置密码。

## 2. 自然人新用户注册(管理员身份)

## ▶ 目的

管理员身份的自然人账号用于设置印章的合法使用人员(操作员)。

▶ 点击自然人注册

### ▶ 常见问题

问题 1: 第一次注册, 提示用户已存在?

答:您可能在注册时提示用户已存在,这可能是您曾经注册过吉林政务服务网,如果您知道密码则可直接尝试登陆,如忘记密码可通过"忘记密码"功能重新设置密码。

## 3. 自然人新用户注册(操作员身份)

## ▶ 目的

操作员身份的自然人账号用于使用单位印章,实现单位登录、盖章授权的操作。

### ▶ 常见问题

问题 1: 操作员与管理员是否可以为同一个人? 答: 可以为同一个人。

## 4. 申请印章

#### ▶ 目的

此操作用于在服务器端生成印章的电子图案和数字证书,用于实现电子签名。

## ▶ 使用法人账号登录

#### ▶ 点击添加印章

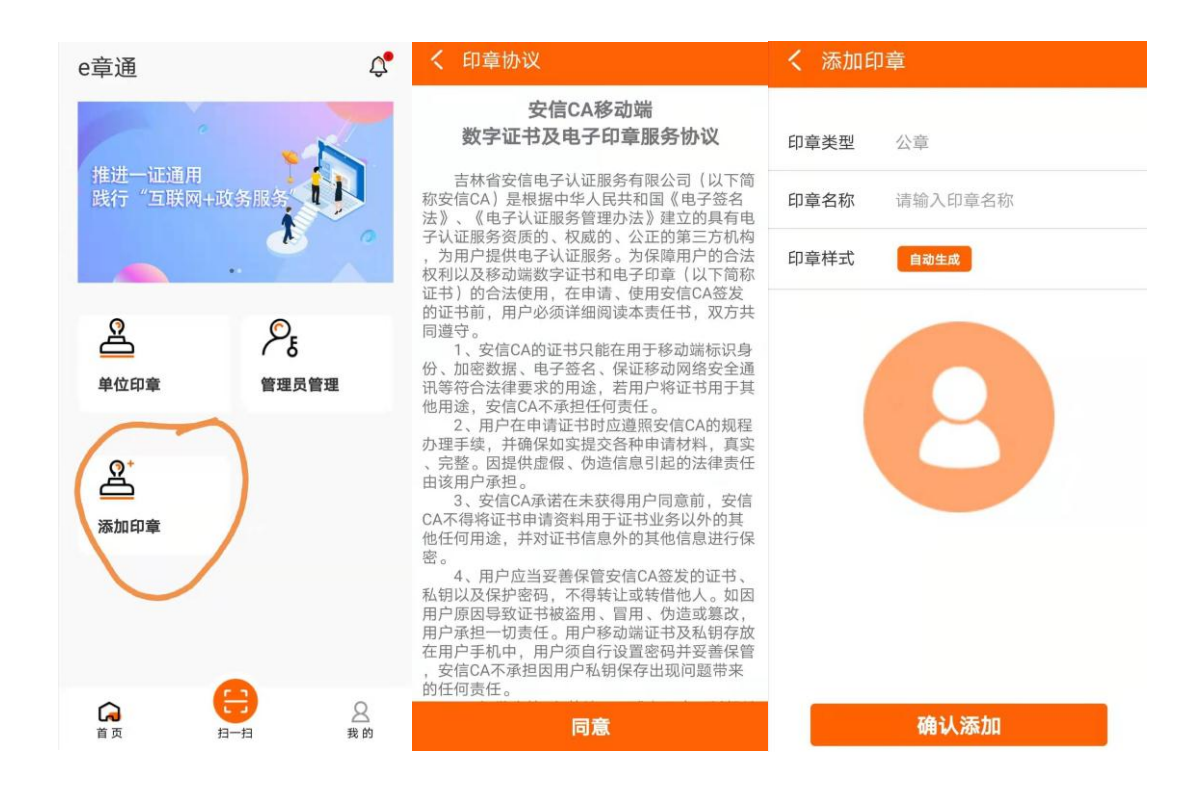

## ▶ 常见问题

## 5. 设置管理员

### ▶ 目的

将此印章的管理权限赋予某个自然人,此自然人被设置为管理员之后,可以分配此印章的使 用权限给其他的自然人。

#### ▶ 仍然使用法人账号登录

如果上步没有登出,可继续下面操作,如果已登出需使用法人账号再次登录。

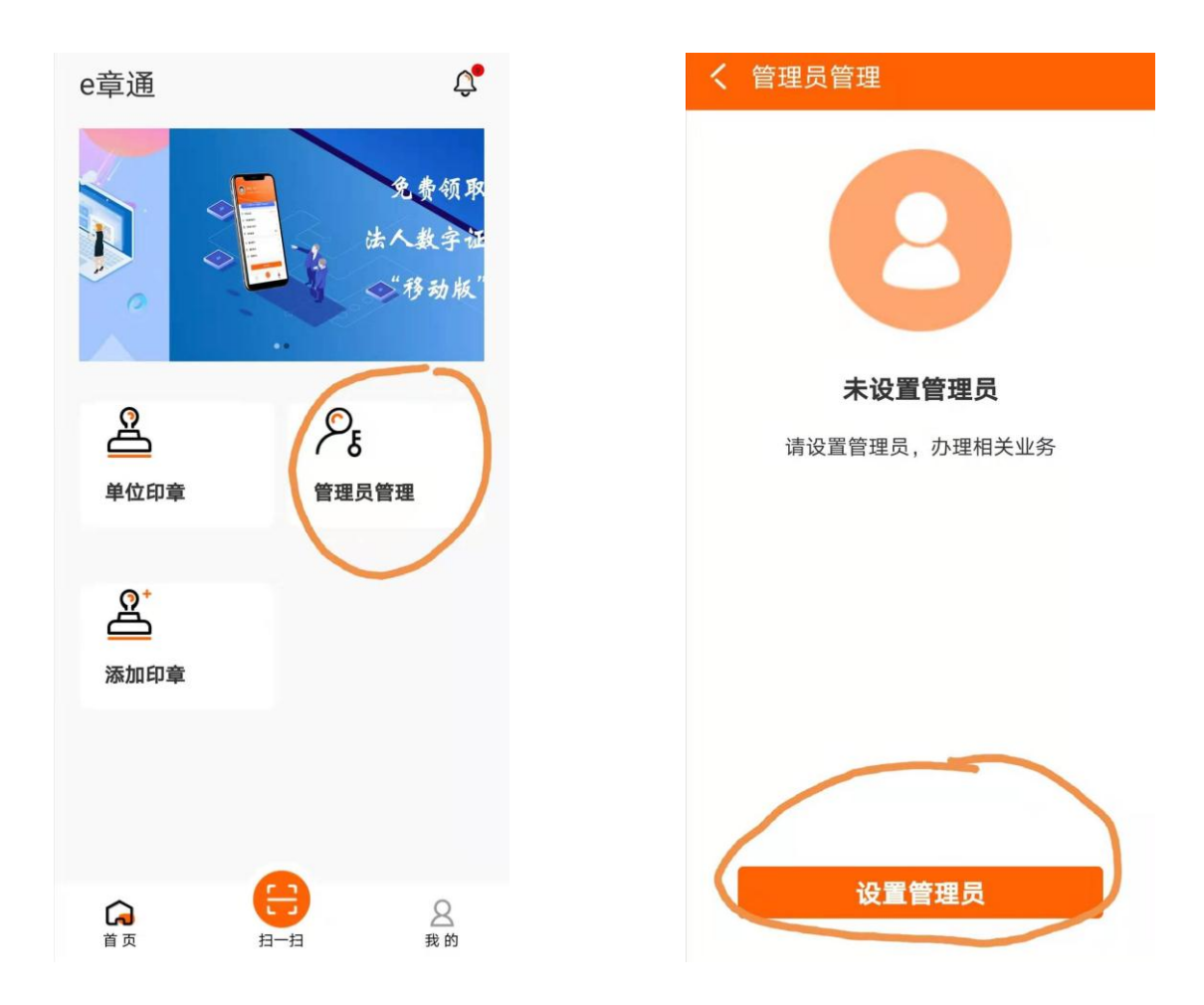

▶ 设置管理员

| く 设置管 | 理员                                        | *#################################### |
|-------|-------------------------------------------|---------------------------------------|
|       | 8                                         | 8                                     |
| 姓名    | 请输入你的姓名                                   | 姓名: 4 .                               |
| 身份证号码 | 请输入你的身份证号码                                | 身份证: 2                                |
| 在设置管理 | <b>确定</b><br>重置<br>员时,需要已完成了 <u>第 2 步</u> | 删除当前管理员                               |
| 在添加成功 | 后,支持删除操作。                                 | -                                     |

▶ 常见问题

## 6. 设置操作员

▶ 目的

被赋予操作员权限的自然人,可以使用此印章进行单位登录、授权盖章的操作。

▶ 使用管理员身份的自然人账号登录

需退出法人账号,使用刚刚设置为管理员身份的自然人账号登录。

▶ 设置操作员

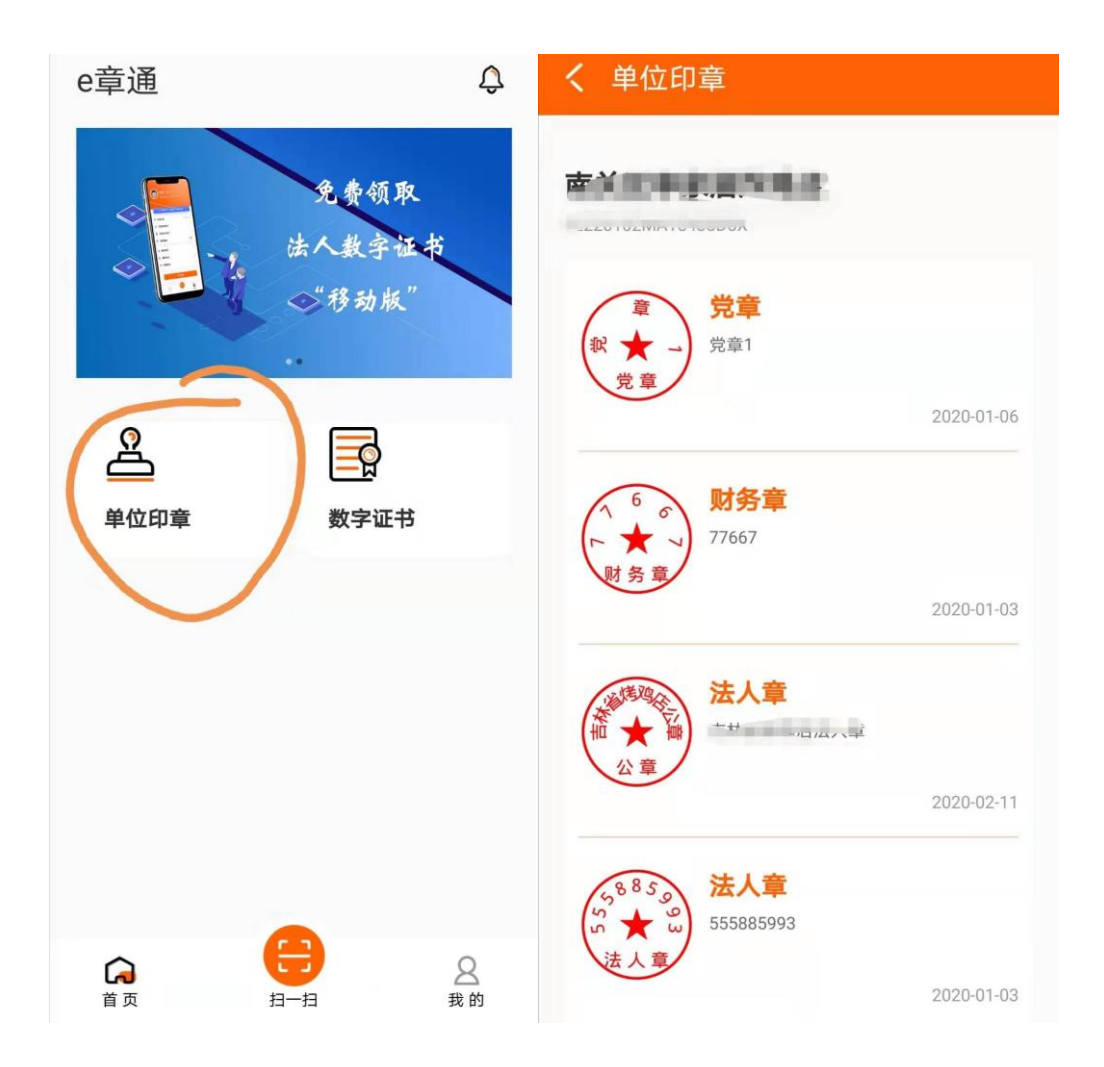

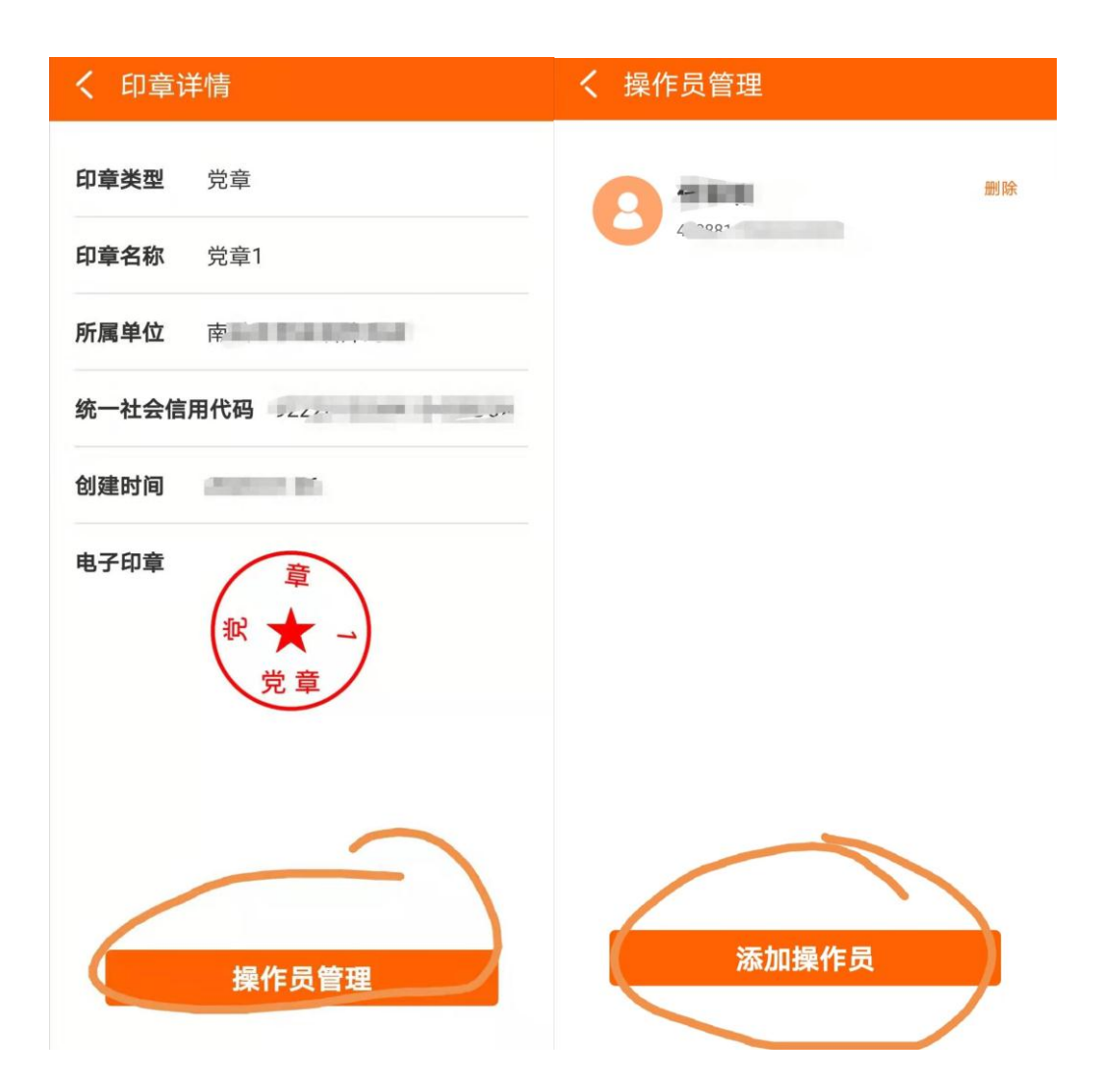

## ▶ 常见问题

问题 1: 是否可以设置多个操作员? 答: 可以,支持设置多个操作员。

## 7. 操作员使用印章

▶ 目的

操作员在办理线上业务需要对电子文档进行电子签章时,使用吉林 e 章通 APP 进行授权盖章操作。

▶ 使用操作员身份的自然人账号登录

此步骤成功的前提是:已完成步骤3。

▶ 申请数字证书

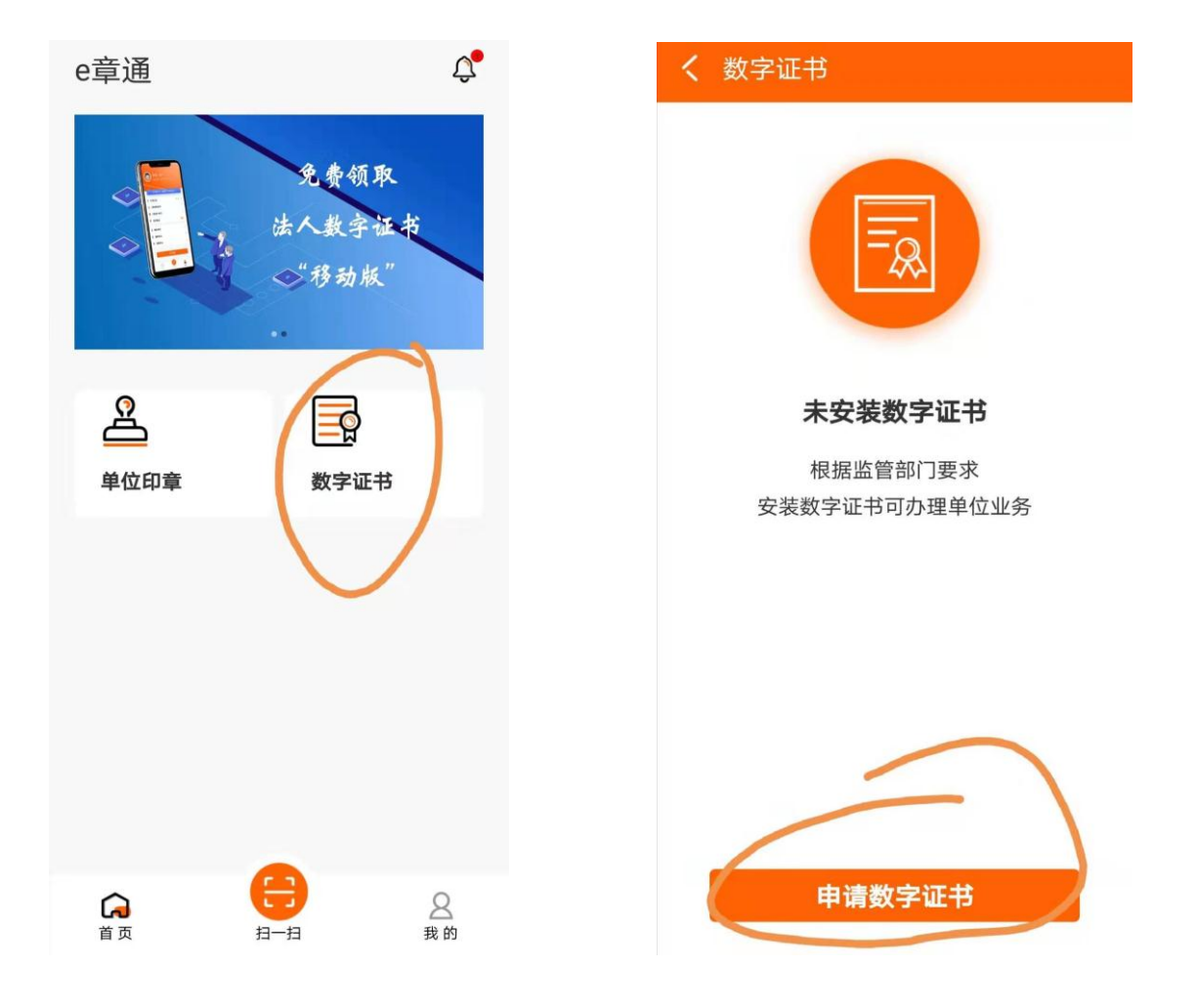

|              |            | く 数字证                     | 书                    | 作废          |
|--------------|------------|---------------------------|----------------------|-------------|
|              |            | 证书ID 3DE                  | 证书ID 3 <sup>nt</sup> |             |
|              |            | 剩余天数<br><u>365天</u>       | 密钥类型<br>SM2          | 摘要算法<br>SM3 |
|              |            |                           |                      |             |
| 已发送验证码至密保手机1 | 55****3066 | 拥有者<br>四日 姓名<br>身份证       | T<br>正号 *****        | -10.02      |
| 03(<br>      | 密码(4       | 颁发机构<br>4) <b>(2)</b> 机构和 | 名称 C'                |             |
| 请输入证书F       | PIN码       | 证书截至2021-0                | 2-10 16:26:41前有3     | X           |
| 取消           | 确定         |                           |                      |             |
|              |            |                           | 更新                   |             |

▶ 扫码实现单位登录、盖章授权

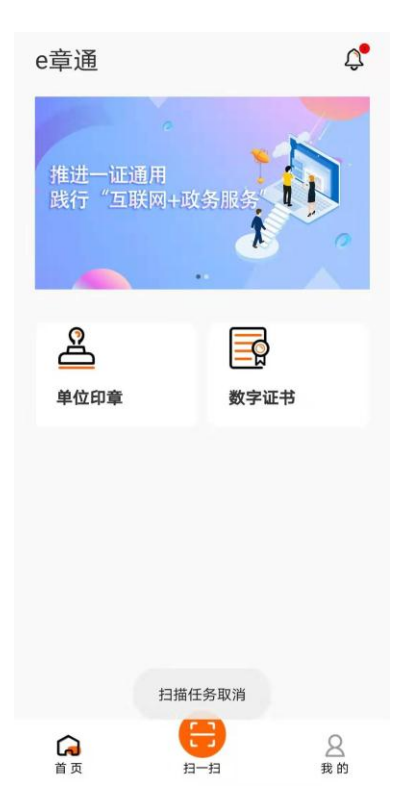

点击"单位印章",可以查看当前可使用的印章; 点击"扫一扫",用于扫描二维码。

▶ 常见问题